# I-87004W User Manual

### Version 1.0.1/ August 2017

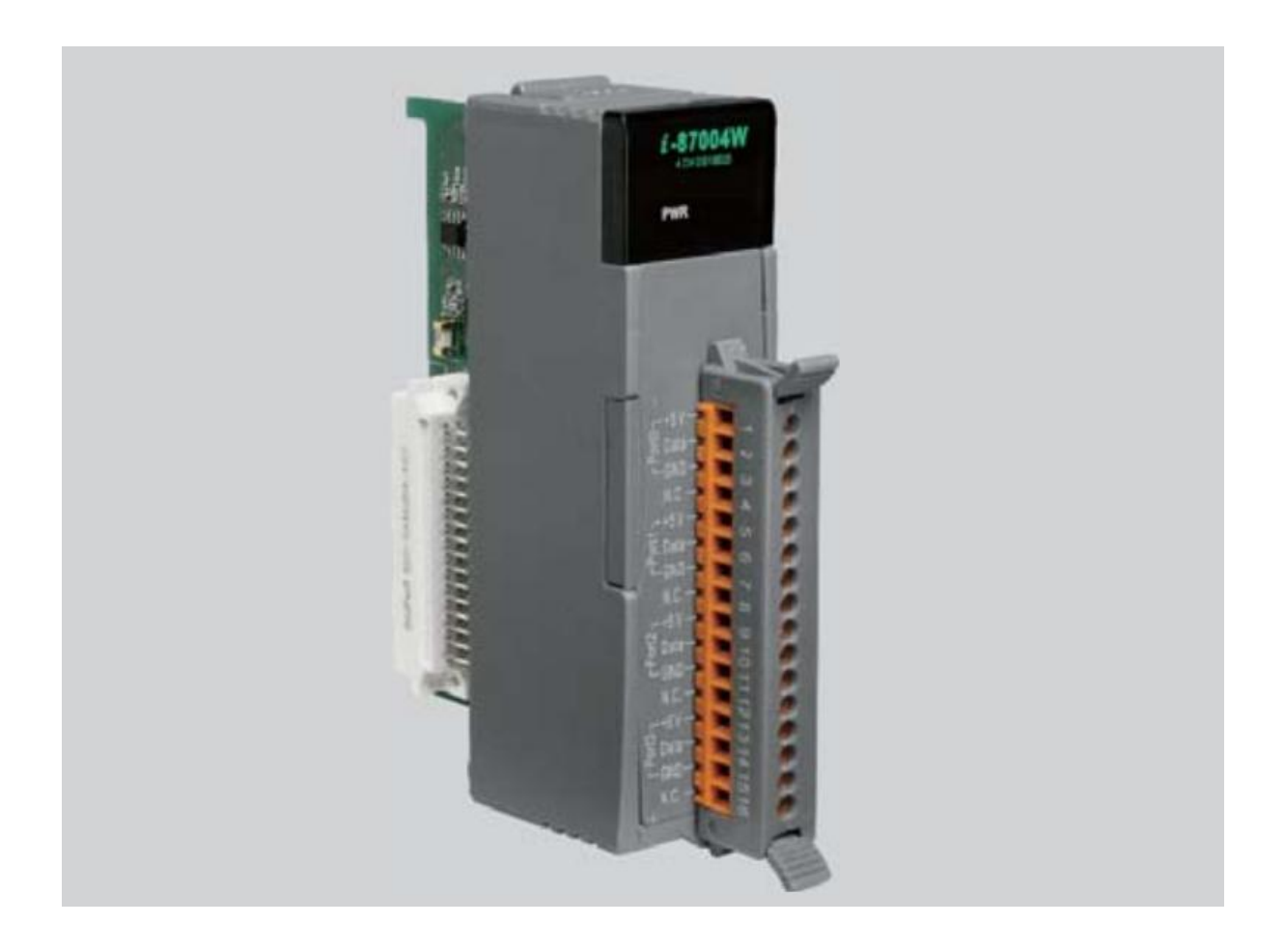

I-87004W User Manual, v 1.0.1, Aug 2017

E-mail: service@icpdas.com

#### Warranty

All products manufactured by ICP DAS are under warranty regarding defective materials for a period of one year from the date of delivery to the original purchaser.

#### Warning

ICP DAS assumes no liability for damages resulting from the use of this product. ICP DAS reserves the right to change this manual at any time without notification. The information furnished by ICP DAS is believed to be accurate and reliable. However, no responsibility is assumed by ICP DAS for its use, or for any infringements of patents or other rights of third parties resulting from its use.

#### Copyright

Copyright @ 2017 by ICP DAS Co., Ltd. All rights are reserved.

#### Trademarks

The names used for identification only may be registered trademarks of their respective companies.

#### **Contact Us**

If you have any problems, please feel free to contact us.

Email: service@icpdas.com

I-87004W User Manual, v 1.0.1, Aug 2017

# **Table of Contents**

| Table of | Contents                              | ; |
|----------|---------------------------------------|---|
| Chapter  | 1. Hardware4                          | ŀ |
| 1.1.     | Introduction                          | ŀ |
| 1.2.     | Features6                             | ; |
| 1.3.     | Specifications7                       | , |
| 1.4.     | Pin Assignment                        | 3 |
| 1.5.     | Wiring                                | ) |
| 1.6.     | Block Diagram10                       | ) |
| 1.7.     | Dimensions11                          |   |
| Chapter  | 2. Quick start12                      | ) |
| Chapter  | 3. Using DS18B20 Temperature Sensor19 | ) |
| Chapter  | 4. DCON Command Sets                  | ŀ |

I-87004W User Manual, v 1.0.1, Aug 2017

# Chapter 1. Hardware

## **1.1. Introduction**

The I-87004W is a digital temperature sensor module that provides four ports for 2- or 3 wire DS18B20 digital temperature sensor input. The DS18B20 temperature sensor has a high accuracy of ±0.5°C when measuring temperatures between -10 and + 85°C, with a total measurement range of between -55 and +125°C. Up to 20 DS18B20 sensors can be connected to each port on the I-87004W module in a daisy-chain arrangement with a maximum wiring distance of 100 meters. The I-87004W module is fully RoHS compliant, and features 4 kV ESD protection as well as 3000 VDC intra-module isolation.

### Applications

- Temperature Measurement
- Environment Monitoring
- Tunnel Monitoring
- Building Monitoring

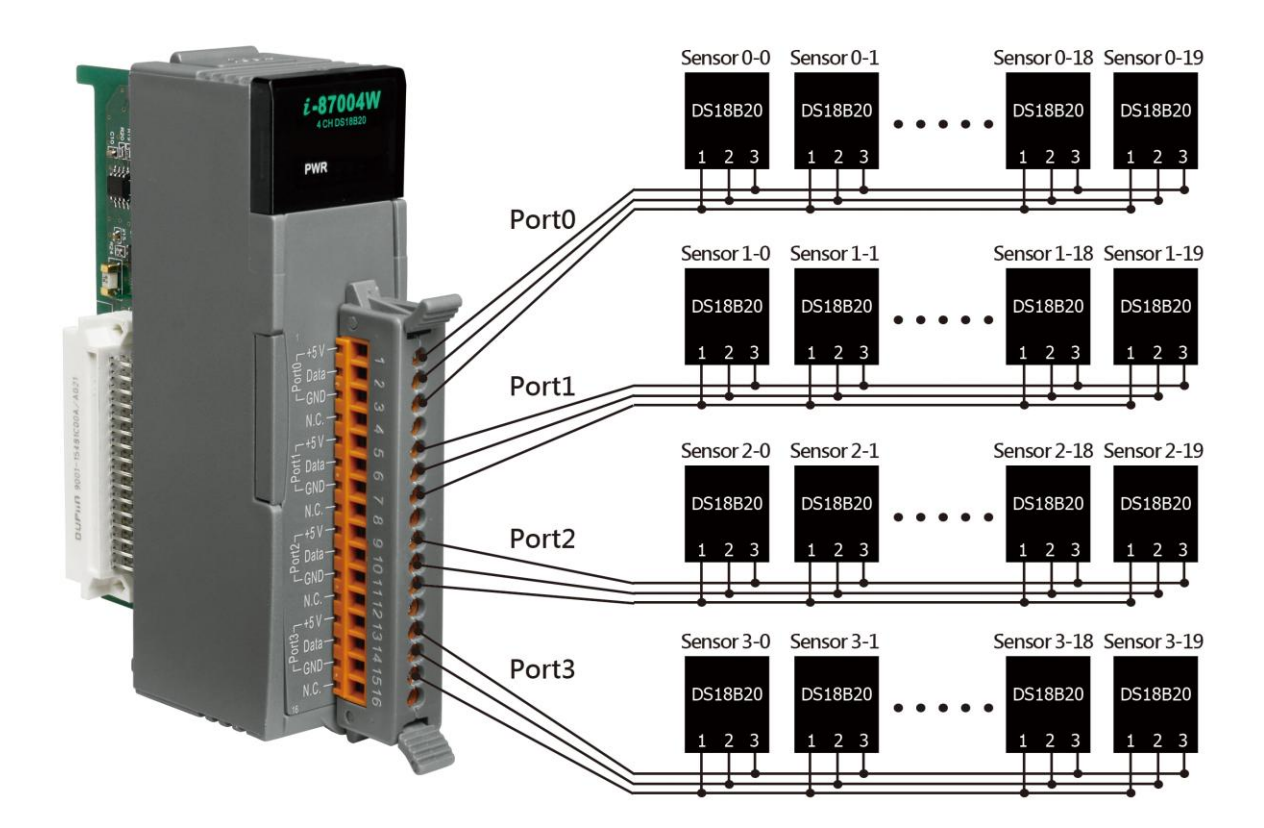

I-87004W User Manual, v 1.0.1, Aug 2017

### **1.2. Features**

- 4-Port DS18B20 Sensor Input Module
- 2/3-wire DS18B20 Wire Connection
- Max 20 Ssensors per Port
- Max. Distance of 100 m per Port when using Daisy-Chain Wiring
- Measures Temperatures from -55 to +125°C
- ±0.5°C Accuracy from -10 to +85°C
- 4 kV ESD Protection
- 3000 VDC Intra-module Isolation, Field to Logic
- RoHS Compliant
- Wide Operating Temperature Range: -25 to +75°C

I-87004W User Manual, v 1.0.1, Aug 2017

### **1.3. Specifications**

#### I/O Specifications

| emperature Measurement        |                     |  |  |  |  |  |  |
|-------------------------------|---------------------|--|--|--|--|--|--|
| Port                          | 4                   |  |  |  |  |  |  |
| Wiring                        | 2-wire or 3-wire    |  |  |  |  |  |  |
| Sensor Type                   | DS18B20             |  |  |  |  |  |  |
| Temperature Measurement Range | -55°C to +125°C     |  |  |  |  |  |  |
| Resolution                    | 12-bit              |  |  |  |  |  |  |
| Accuracy                      | ±0.5°C (See Note 1) |  |  |  |  |  |  |
| Sampling Rate                 | 1 Hz                |  |  |  |  |  |  |
| Number of Sensors per Port    | 20                  |  |  |  |  |  |  |
| Sensor Wiring Length          | Max. 100 m per Port |  |  |  |  |  |  |
| the second of the first       |                     |  |  |  |  |  |  |

Note 1:  $\pm 0.5^{\circ}\text{C}$  accuracy only applies for measurements between -10°C and +85°C

#### System Specifications

| Communication                          |                                                         |
|----------------------------------------|---------------------------------------------------------|
| Interface                              | RS-485                                                  |
| Format                                 | N81, N82, E81, O81                                      |
| Baud Rate                              | 1200 to 115200 bps                                      |
| Protocol                               | DCON                                                    |
| Dual Watchdog                          | Yes, Module (1.6 Seconds), Communication (Programmable) |
| LED Indicators/Display                 |                                                         |
| System LED Indicator                   | Yes, 1 as Power/Communication Indicator                 |
| I/O LED Indicator                      | •                                                       |
| Isolation                              |                                                         |
| Intra-module Isolation, Field-to-Logic | 3000 VDC                                                |
| EMS Protection                         |                                                         |
| ESD (IEC 61000 4 2)                    | ±4 kV Contact for each Terminal                         |
|                                        | ±8 kV Air for Random Point                              |
| Power                                  |                                                         |
| Power Consumption                      | 0.5 W Max.                                              |
| Mechanical                             |                                                         |
| Dimensions (L $\times$ W $\times$ H)   | 115 mm x 30 mm x 102 mm                                 |
| Environment                            |                                                         |
| Operating Temperature                  | -25 to +75°C                                            |
| Storage Temperature                    | -30 to +80°C                                            |
| Humidity                               | 10 to 90% RH, Non-condensing                            |

I-87004W User Manual, v 1.0.1, Aug 2017

## **1.4. Pin Assignment**

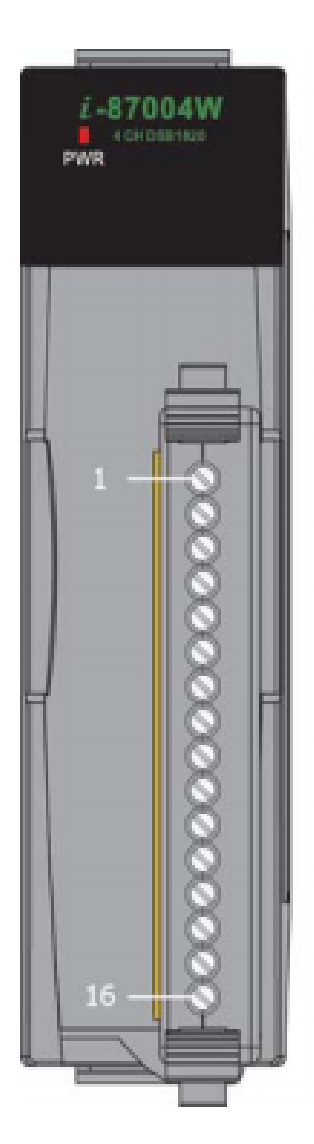

| Ter            | minal No. | Pin A    | ssignment |
|----------------|-----------|----------|-----------|
| [ • ]          | 01        | 5        | +5 V      |
| [ • ]          | 02        | ort      | Data      |
| [n]            | 03        | <u> </u> | GND       |
| C a l          | 04        |          | N.C.      |
| (III)          | 05        | _        | +5 V      |
| (° 🗖           | 06        | ort      | Data      |
| [III]          | 07        | <u> </u> | GND       |
| [ <b>`</b> = ] | 08        |          | N.C.      |
| [ •            | 09        |          | +5 V      |
| [ <b>`</b> •]  | 10        | out      | Data      |
| C              | 11        | <u>e</u> | GND       |
| L.             | 12        |          | N.C.      |
| Cu             | 13        |          | +5 V      |
| Ŀ              | 14        | ort      | Data      |
| <u>C</u> el    | 15        | <u>e</u> | GND       |
|                | 16        |          | N.C.      |

I-87004W User Manual, v1.0.1, Aug 2017

## 1.5. Wiring

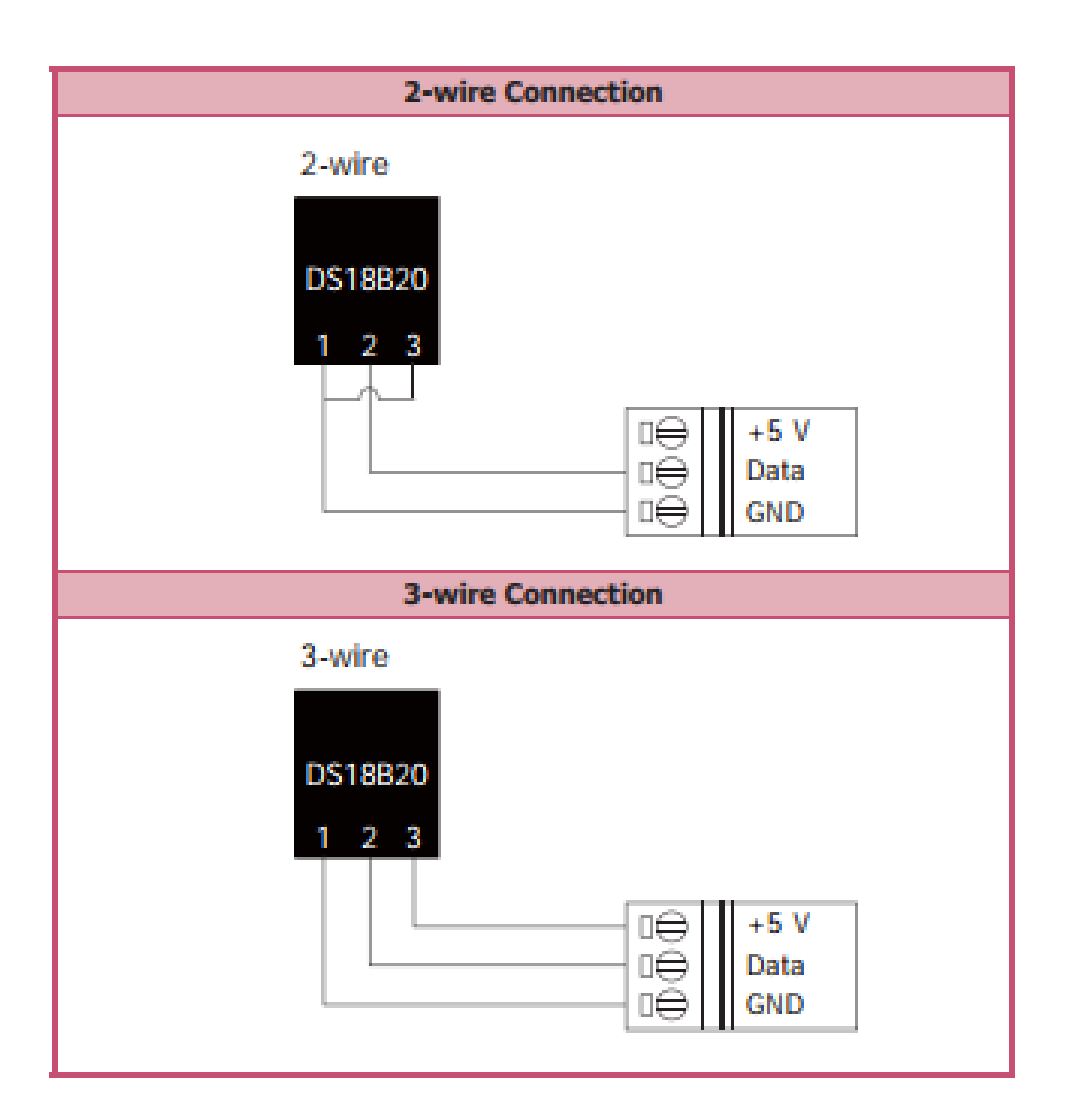

I-87004W User Manual, v 1.0.1, Aug 2017

E-mail: service@icpdas.com

### 1.6. Block Diagram

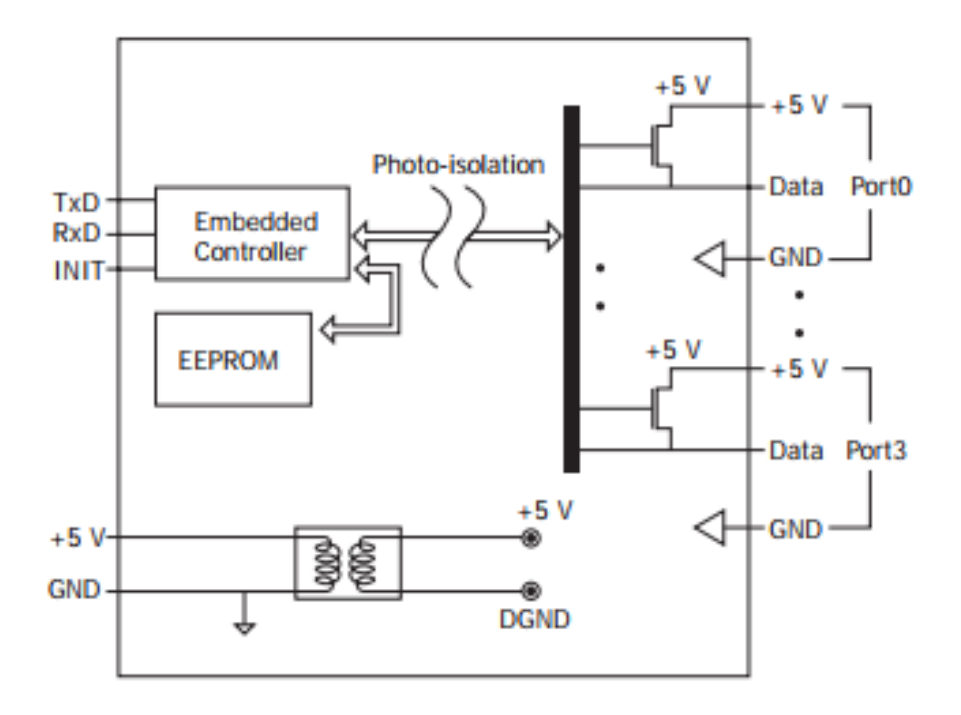

I-87004W User Manual, v 1.0.1, Aug 2017

E-mail: service@icpdas.com

## **1.7. Dimensions**

Dimensions (Units: mm)

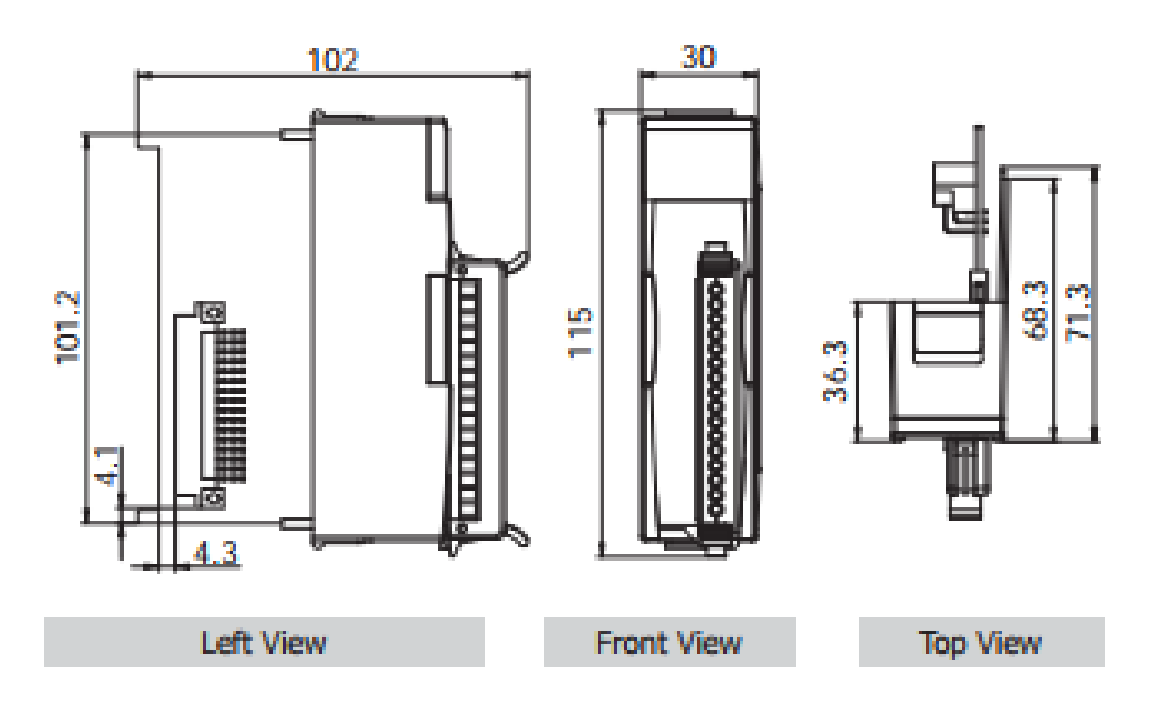

I-87004W User Manual, v 1.0.1, Aug 2017

E-mail: service@icpdas.com

# Chapter 2. Quick start

I-87004W is a digital temperature sensor module that supports the DCON protocol. The host needs to use some DCON commands to configure and communicate with the I-87004W. ICP DAS provides the DCON Utility Pro program that can configure and test I-87004W without understanding any DCON command. Users can follow below steps to configure I-87004W and read temperature readings from I-87004W.

Step 1: Install DCON Utility Pro on the host.

Note: DCON Utility pro supports I-87004W for version 2.0.0.7 and later.

ICP DAS provides different versions of DCON Utility Pro for different platforms that can be used to configure and test I/O modules. The installation file locations for different platforms are as follows:

I-87004W User Manual, v 1.0.1, Aug 2017

| For Wi<br>compu | For Windows 98,NT,2000,XP,Vista,Win 7 and Win 8 on PC, laptop and etc computer               |  |  |  |  |  |
|-----------------|----------------------------------------------------------------------------------------------|--|--|--|--|--|
| CD              | CD:\ 8000\NAPDOS\Driver\DCON_Utility                                                         |  |  |  |  |  |
| FTP             | http://ftp.icpdas.com/pub/cd/8000cd/napdos/driver/dcon_utility/                              |  |  |  |  |  |
| For ICI         | P DAS CE5 platform PAC                                                                       |  |  |  |  |  |
| CD              | CD:\ napdos\wp-8x4x_ce50\Micro_SD\DCON_Utility_Pro                                           |  |  |  |  |  |
| FTP             | http://ftp.icpdas.com.tw/pub/cd/winpac/napdos/wp-8x4x_ce50/<br>micro_sd/dcon_utility_pro/    |  |  |  |  |  |
| For ICI         | P DAS CE6 platform PAC                                                                       |  |  |  |  |  |
| CD              | CD:\ XPAC\XPAC-ATOM-CE6\PC_Tools\DCON_Utility_Pro                                            |  |  |  |  |  |
| FTP             | http://ftp.icpdas.com.tw/pub/cd/xpac-atom-ce6/pc_tools/dcon_ut<br>ility_pro/                 |  |  |  |  |  |
| For ICF         | P DAS CE7 platform and ARM CPU PAC                                                           |  |  |  |  |  |
| CD              | CD:\WinPAC_AM335x\Wp-5231\System_Disk\Tools<br>\DCON_Utility_Pro                             |  |  |  |  |  |
| FTP             | http://ftp.icpdas.com.tw/pub/cd/winpac_am335x/wp-5231/syste<br>m_disk/tools/dcon_utility_pro |  |  |  |  |  |
| For ICI         | P DAS WES platform PAC                                                                       |  |  |  |  |  |
| CD              | CD:\ XPAC\XPAC-Atom\tools\DCON_Utility_pro                                                   |  |  |  |  |  |
| FTP             | http://ftp.icpdas.com.tw/pub/cd/xpac-atom/tools/dcon_utility_pro/                            |  |  |  |  |  |

### Step 2: Search and find the I-87004W module

| DCON Utility Pro V 2.0.0.7                              | $\times$ |
|---------------------------------------------------------|----------|
|                                                         |          |
| Start Address 0 End Address 255                         |          |
| ID Address Baud Rate Checksum Format Status Description |          |
|                                                         |          |
|                                                         |          |
|                                                         |          |
| Comport Option ×                                        |          |
| COM Port Timeout                                        |          |
| COM1 ~ 300 ms                                           |          |
| Baud Rate Drotocol Checksum Format                      |          |
|                                                         |          |
| ☑ 11520 □ 57600 □ 38400 □ 19200                         |          |
|                                                         |          |
| ☑ 9600                                                  |          |
|                                                         |          |
| OK Cancel                                               |          |

Select the correct COM Port and search:

Find the I-87004W module, click the module name to enter configuration form

|   | DCON Utility Pro V        | 2.0.0.7             |                     |                 |                      |                                                      | $\times$ |     |
|---|---------------------------|---------------------|---------------------|-----------------|----------------------|------------------------------------------------------|----------|-----|
|   |                           | II 🛠                | <b>S</b>            |                 | ?                    |                                                      |          |     |
|   | Start Address             | 0 End A             | ddress 2            | 55              |                      |                                                      |          |     |
| ( | 10 Address<br>87004 1[1h] | Baud Rate<br>115200 | Checksum<br>Disable | Format<br>N,8,1 | Status<br>Remote I/O | Description<br>[DCON]4*AI 1-wire digital thermometer |          |     |
|   | 87004 Firmware[A106]      |                     |                     |                 |                      |                                                      |          | ×   |
|   | Configuration Tempera     | ture About          |                     |                 |                      |                                                      |          |     |
|   | Protocol(INIT*)           | DCON                | ~                   |                 |                      |                                                      |          |     |
|   | Address                   | 1                   | 01H                 |                 |                      |                                                      |          |     |
|   | Baud Rate(INIT*)          | 115200              | $\sim$              |                 |                      |                                                      |          |     |
|   | Parity(INIT*)             | N,8,1-None Parity   | ~                   |                 |                      |                                                      |          |     |
|   | Checksum(INIT*)           | Disable             | ~                   |                 |                      |                                                      |          |     |
|   |                           |                     |                     |                 |                      |                                                      |          |     |
|   | 1                         |                     |                     |                 |                      |                                                      |          |     |
|   |                           |                     |                     |                 |                      |                                                      |          |     |
|   |                           |                     |                     |                 |                      |                                                      |          |     |
|   |                           |                     |                     |                 |                      |                                                      |          |     |
|   | ŧ                         |                     |                     | Set M           | odule Configurations | 5                                                    |          |     |
|   |                           |                     |                     |                 |                      |                                                      |          |     |
|   | 1                         |                     |                     |                 |                      |                                                      |          |     |
|   | 1                         |                     |                     |                 |                      |                                                      |          |     |
|   | Exit                      |                     |                     |                 |                      |                                                      |          |     |
|   |                           |                     |                     |                 |                      |                                                      |          |     |
|   |                           |                     |                     |                 |                      |                                                      |          | .:: |

I-87004W User Manual, v 1.0.1, Aug 2017

### Step 3: Configure I-87004W using DCON Utility Pro

To read temperature, each sensor must be assigned a channel index. The easiest way is to select Temperature tab and select "Assign all new sensor as default". Then, you can read the temperature for all sensors.

For the sensor which is not installed or not assigned, its temperature reading is -999.99 as shown below.

| 87004 Firmware[A107]                        |          |                 |        |              | ×    |
|---------------------------------------------|----------|-----------------|--------|--------------|------|
| Configuration Temperature About             |          |                 |        |              |      |
| Port_0                                      | Select   | Port_0          |        |              |      |
| Port_1                                      | Sensor:0 | 026.93          | Sens   | or:1 027.06  |      |
| Port_ 2                                     | Sensor:0 | 026.93          | Sens   | or:1 027.06  |      |
| Port_ 3                                     | Sensor:0 | 027.00          | Sens   | or:1 027.00  |      |
|                                             | Sensor:0 | 026.93          | Sens   | or:1 027.12  |      |
|                                             | Sensor:0 | 027.18          | Sens   | or:1 026.93  |      |
|                                             | Sensor:0 | 027.00          | Sens   | or:1 027.12  |      |
|                                             | Sensor:0 | 026.93          | Sens   | or:1 027.00  |      |
|                                             | Sensor:0 | 026.93          | Sens   | or:1 027.06  |      |
|                                             | Sensor:0 | 027.00          | Sens   | or:1 027.00  |      |
|                                             | Sensor:0 | 027.06          | Sens   | or:1 -999.99 |      |
|                                             |          |                 |        | $\sim$       |      |
|                                             |          |                 |        |              |      |
|                                             |          |                 |        |              |      |
|                                             |          |                 |        |              |      |
| Update Selection Update assigned sensor     |          | Export Assigned | Sensor |              |      |
| Update new sensor<br>Vocate assigned sensor |          |                 |        |              | <br> |
| Assign all new sensors as default           | >        |                 |        |              |      |
| Exit                                        |          |                 |        |              |      |
|                                             |          |                 |        |              |      |
|                                             |          |                 |        |              | 11.  |

I-87004W User Manual, v 1.0.1, Aug 2017

Step 4: Manual update, assign and remove sensor

87004 Firmware[A106] × Configuration Temperature About Select Port\_ 0 Port\_ 1 Sensor:00 -999.99 Sensor:10 -999.99 Port\_ 2 Sensor:01 -999.99 Sensor:11 -999.99 Port\_ 3 Sensor:02 -999.99 Sensor:12 -999.99 Sensor:03 -999.99 Sensor:13 -999.99 Sensor:04 -999.99 Sensor:14 -999.99 Sensor:05 -999.99 Sensor:15 -999.99 Sensor:06 -999.99 Sensor:16 -999.99 Sensor:07 -999.99 Sensor:17 -999.99 Sensor:08 -999.99 Sensor:18 -999.99 Sensor:09 -999.99 Sensor:19 -999.99 Update Selection Export Un-Assigned Sensor Update new sensor Update assigned sensor Assign all new sensors as default Remove all assigned sensors Exit

Select "Update new sensor" to manually assign sensor

Select "Update assigned sensor" then you can read temperature reported by the sensor:

| 37004 Firmware[A106]                    |           |                        |           |        |  |  |  |
|-----------------------------------------|-----------|------------------------|-----------|--------|--|--|--|
| Configuration Temperature About         |           |                        |           |        |  |  |  |
| ₽ Port_0                                | Select Po | rt_ 0                  |           |        |  |  |  |
|                                         | Sensor:00 | 026.37                 | Sensor:10 | 026.25 |  |  |  |
| Assigned_Sensor_2_6E0000078F1E8C28      | Sensor:01 | -999.99                | Sensor:11 | 026.31 |  |  |  |
| - Assigned_Sensor_3_FC0000078DD39C28    | Sensor:02 | 026.31                 | Sensor:12 | 026.37 |  |  |  |
| Assigned_Sensor_4_820000078E383C28      | Sensor:03 | 026.43                 | Sensor:13 | 085.00 |  |  |  |
| Assigned_Sensor_6_18000078E75FC28       | Sensor:04 | 085.00                 | Sensor:14 | 026.31 |  |  |  |
| Assigned_Sensor_7_0A0000078F278228      | Sensor:05 | 026.43                 | Sensor:15 | 085.00 |  |  |  |
| Assigned_Sensor_8_CF0000078EE49E28      | Sensor:06 | -999.99                | Sensor:16 | 026.43 |  |  |  |
| Assigned_Sensor_10_660000078D9B2128     | Sensor:07 | 026.37                 | Sensor:17 | 026.50 |  |  |  |
| Assigned_Sensor_11_4E0000078CA41928     | Sensor:08 | 026.43                 | Sensor:18 | 026.43 |  |  |  |
|                                         | Sensor:09 | 026.25                 | Sensor:19 | 026.31 |  |  |  |
| < >>                                    |           |                        |           |        |  |  |  |
| Update Selection Update assigned sensor |           | Export Assigned Sensor |           |        |  |  |  |
|                                         |           |                        |           |        |  |  |  |

I-87004W User Manual, v 1.0.1, Aug 2017

E-mail: service@icpdas.com

Select "Remove all assigned sensor" to remove all assigned sensor, the temperature readings of all sensors will be changed to "-999.99"

| 87004 Firmware[A106]                        |           |                        |           |         | $\times$ |
|---------------------------------------------|-----------|------------------------|-----------|---------|----------|
| Configuration Temperature About             |           |                        |           |         |          |
| Port_ 0                                     | Select CH | 1:0                    |           |         |          |
| - Port_ 1<br>- Port_ 2<br>- Port_ 3         | Septor:00 | -999.99                | Sensor:10 | -999.99 |          |
|                                             | Sens v:01 | -999.99                | Sensor:11 | -999.99 |          |
|                                             | Sensor:02 | -999.99                | Sensor:12 | -999.99 |          |
|                                             | Sensor:03 | -999.99                | Sensor:13 | -999.99 |          |
|                                             | Sensor:04 | -999.99                | Sensor:14 | -999.99 |          |
|                                             | Sensor:05 | -999.99                | Sensor:15 | -999.99 |          |
|                                             | Sensor:06 | -999.99                | Sensor:16 | -999.99 |          |
|                                             | Sensor:07 | -999.99                | Sensor:17 | -999.99 |          |
|                                             | Sensor:08 | -999.99                | Sensor:18 | -999.99 |          |
|                                             | Sensor:09 | -999.99                | Sensor:19 | -999.99 |          |
|                                             |           |                        |           |         |          |
| Update Selection Update assigned sensor     |           | Export Assigned Sensor |           |         |          |
| Update new sensor<br>Update assigned sensor | -         |                        |           |         |          |
| Remove all assigned sensors                 | )         |                        |           |         |          |
|                                             |           |                        |           |         |          |
|                                             |           |                        |           |         | .::      |

Step 5: Save the Assigned Sensor to a .csv file.

To ease checking, comparing and re-assigning sensors, DCON Utility Pro provides the "Export Assigned Sensor" function, as shown below, to save sensor data to a Excel .csv file. Then use can have more convenience to check, compare or re-assign sensor in many sensors conditions.

I-87004W User Manual, v 1.0.1, Aug 2017

Use DCON Utility Pro to save assigned sensors to a file.

| 87004 Firmware[A1  | 06]                       |           |                        |           |        | ×             |          |                      |                      |                       |                  |     |               |       |   |
|--------------------|---------------------------|-----------|------------------------|-----------|--------|---------------|----------|----------------------|----------------------|-----------------------|------------------|-----|---------------|-------|---|
| Configuration Temp | persiture Event Log About |           |                        |           |        |               |          |                      |                      |                       |                  |     |               |       |   |
| Port_ 0            |                           | Select CH | 1:0                    |           |        |               |          |                      |                      |                       |                  |     |               |       |   |
| Port_1             |                           | Sensor:00 | 025.43                 | Sensor:10 | 025.06 |               |          |                      |                      |                       |                  |     |               |       |   |
| Port_2             |                           | Sensor:01 | -999.99                | Sensor 11 | 025.31 |               |          |                      |                      |                       |                  |     |               |       |   |
| -                  |                           | Sensor:02 | 025.37                 | Sensor 12 | 085.00 | 另存新措          |          |                      |                      |                       |                  |     |               |       | × |
|                    |                           | Sensor:03 | 025.50                 | Sensor:13 | 085.00 | ← → ^ ↑       | « DC     | ON_Utility_pro → pro | > 20170322 > DCOM    | N_Utility_Pro_PC > cn | nd_config        | ~ Ö | 授尋 cmd_config |       | ٩ |
|                    |                           | Sensor:04 | 085.00                 | Sensor:14 | 025.37 | 組合管理 ▼ 第      | 増資料す     | ŧ                    |                      |                       |                  |     |               | Re: • | 0 |
|                    |                           | Sensor:05 | 025.43                 | Sensor:15 | 085.00 |               | ^        | 名稱                   | ^                    | 修改日期                  | 湖리               | 大小  |               |       | - |
|                    |                           | Sensor:06 | -999.99                | Sensor:16 | 025.50 | ★ 快速存取        |          | Si 87004 ΔΔ 1 Δssi   | aned Seasor(1801 csv | 2017/8/1 下午 03        | Microsoft Office | 1.6 | R             |       |   |
|                    |                           | Sensor:07 | 025.50                 | Sensor:17 | 025.50 |               | *        | 3                    | 5 <sup>-</sup>       |                       |                  |     |               |       |   |
|                    |                           | Sensor:08 | 025.56                 | Sensor:18 | 025.37 | ◆ ト町<br>○ 十件  | 1        |                      |                      |                       |                  |     |               |       |   |
|                    |                           | Sensor:09 | 025.37                 | Sensor:19 | 025.43 |               | <u> </u> |                      |                      |                       |                  |     |               |       |   |
|                    |                           |           |                        |           |        | hans          |          |                      |                      |                       |                  |     |               |       |   |
| Update Selection   | Update assigned sensor 🤍  |           | Export Assigned Sensor |           |        | Hans 交接_2     | 017      |                      |                      |                       |                  |     |               |       |   |
|                    |                           |           |                        |           |        | _ 手冊          |          |                      |                      |                       |                  |     |               |       |   |
| Excit              |                           |           |                        |           |        | 交接            |          |                      |                      |                       |                  |     |               |       |   |
|                    |                           |           |                        |           |        | ConeDrive     |          |                      |                      |                       |                  |     |               |       |   |
|                    |                           |           |                        |           |        | - 本機          |          |                      |                      |                       |                  |     |               |       |   |
|                    |                           |           |                        |           |        | - Sustem (F-) | ~        |                      |                      |                       |                  |     |               |       |   |
|                    |                           |           |                        |           |        | 福案名稱(N)       | 87004    | AA_1_Assigned_Senso  | r.csv                |                       |                  |     |               |       | ~ |
|                    |                           |           |                        |           |        | 存檔類型(T)       | CSV fil  | es (*.csv)           |                      |                       |                  |     |               |       | ~ |
|                    |                           |           |                        |           |        |               |          |                      |                      |                       |                  |     |               |       |   |
|                    |                           |           |                        |           |        | ▲ 陽磁資料夾       |          |                      |                      |                       |                  |     | 存欄(S)         | 取満    |   |
|                    |                           |           |                        |           |        |               |          |                      |                      |                       |                  |     |               |       |   |

User can use the information saved in the file to check, compare and re-assign sensors between software and the sensors located in the field.

|    | A         | В             | С                                                                                                    | D        | E   |   |
|----|-----------|---------------|----------------------------------------------------------------------------------------------------|----------|-----|---|
| 1  | Port      | Sensor Index  | Serial Num                                                                                                    | ber      |     |   |
| 2  | Port_0    | Sensor[0]     | 91000078                                                                                                    | 8D8C1028 |     |   |
| 3  | Port_0    | Sensor[1]     | A0000007                                                                                                    | 8CFCE828 |     |   |
| 4  | Port_0    | Sensor[2]     | 6E000007                                                                                                    | 8F1E8C28 |     |   |
| 5  | Port_0    | Sensor[3]     | FC000007                                                                                                    | 8DD39C28 |     |   |
| 6  | Port_0    | Sensor[4]     | 820000078                                                                                                    | 8E383C28 |     |   |
| -7 | Port_0    | Sensor[5]     | FE000007                                                                                                    | 8D033C28 |     |   |
| 8  | Port_0    | Sensor[6]     | 180000078                                                                                                    | 8E75FC28 |     |   |
| 9  | Port_0    | Sensor[7]     | 0A000007                                                                                                    | 8F278228 |     |   |
| 10 | Port_0    | Sensor[8]     | CF000007                                                                                                    | 8EE49E28 |     |   |
| 11 | Port_0    | Sensor[9]     | FF0000078                                                                                                    | 8CFCDE28 |     |   |
| 12 | Port_0    | Sensor[10]    | 660000078                                                                                                    | 8D9B2128 |     |   |
| 13 | Port_0    | Sensor[11]    | 4E000007                                                                                                    | 8CA41928 |     |   |
| 14 | Port_0    | Sensor[12]    | 7C0000078F109928                                                                                                    |          |     |   |
| 15 | Port_0    | Sensor[13]    | 17000007                                                                                                    | 8E535D28 |     |   |
| 16 | Port_0    | Sensor[14]    | 5C000007                                                                                                    | 8E558328 |     |   |
| 17 | Port_0    | Sensor[15]    | 9E000007                                                                                                    | 8EA0A328 |     |   |
| 18 | Port_0    | Sensor[16]    | FC000007                                                                                                    | 8C73E328 |     |   |
| 19 | Port_0    | Sensor[17]    | 050000078                                                                                                    | 8C753B28 |     |   |
| 20 | Port_0    | Sensor[18]    | 95000007                                                                                                    | 8C47B728 |     |   |
| 21 | Port_0    | Sensor[19]    | 2C000007                                                                                                    | 8D607728 |     |   |
| 22 |           |               |                                                                                                    |          |     |   |
| 22 | ▶ ₩ 87004 | AA 1 Assigned | Sensorfi 4                                                                                                    |          | ▶ 1 | Y |
|    | 0.00      |               | and an address of the second second s |          |     |   |

I-87004W User Manual, v 1.0.1, Aug 2017

## Chapter 3. Using DS18B20 Temperature Sensor

The I-87004W provides four ports and up to 20 DS18B20 sensors can be connected to each port. Each DS18B20 has a unique 64-bit serial code, which can be represented by 16 characters in hexadecimal format. The user must know the serial code of each DS18B20 sensor and assign unique channel index to each DS18B20 when using the I-87004W to read temperature data from DS18B20 sensors.

When the I-87004W is powered on, it scans all the DS18B20 sensors connected for each port. Each scanned DS18B20 is checked to see whether a channel index is assigned. If it is not assigned, then the DS18B20 is added to the not assigned list. The user has to check the not assigned list and assign channel index for all members in the not assigned list. This needs to be done only once, since all of the data will be saved to the non-volatile memory.

When a DS18B20 sensor is broken and is replaced by a new one, its channel index should be removed first. Then, send command to I-87004W to rescan DS18B20 on the port. The new DS18B20 will be found and put to the not assigned list. The user can reassign the previous channel index to the new DS18B20.

I-87004W User Manual, v 1.0.1, Aug 2017 E-mail: service@icpdas.com

Suppose that there are three DS18B20 sensors installed at location A, B, and C and they are connected to port 0 of an I-87004W. Followings are the procedure to configure the I-87004W.

- 1. Refer to Chapter 2 and go through steps 1 and 2.
- 2. Select Temperature tab.
- 3. Select Port\_0.
- 4. Select "Update new sensor" and you will see the undefined sensor list.

| 87004 Firmware[A107]                                             |          |                           |          |         | × |
|------------------------------------------------------------------|----------|---------------------------|----------|---------|---|
| Configuration Temperature About                                  |          |                           |          |         |   |
| Port 0                                                           | Select   | Port_0                    |          |         |   |
| -Undefined_Sensor_0_370008025B0C7010                             | Sensor:0 | -999.99                   | Sensor:1 | -999.99 |   |
| Undefined_Sensor_1_EF0008025B23DE10                              | Sensor:0 | -999.99                   | Sensor:1 | -999.99 |   |
| Undefined_Sensor_2_460008025AC79710                              | Sensor:0 | -999.99                   | Sensor:1 | -999.99 |   |
| Port_1                                                           | Sensor:0 | -999.99                   | Sensor:1 | -999.99 |   |
| Port 3                                                           | Sensor:0 | -999.99                   | Sensor:1 | -999.99 |   |
|                                                                  | Sensor:0 | -999.99                   | Sensor:1 | -999.99 |   |
|                                                                  | Sensor:0 | -999.99                   | Sensor:1 | -999.99 |   |
|                                                                  | Sensor:0 | -999.99                   | Sensor:1 | -999.99 |   |
|                                                                  | Sensor:0 | -999.99                   | Sensor:1 | -999.99 |   |
|                                                                  | Sensor:0 | -999.99                   | Sensor:1 | -999.99 |   |
|                                                                  |          |                           |          |         |   |
|                                                                  |          |                           |          |         |   |
|                                                                  |          |                           |          |         |   |
| Update Selection                                                 |          | Export Un-Assigned Sensor |          |         |   |
| Assign all new sensors as default<br>Remove all assigned sensors |          |                           |          |         |   |

| Index in undefined list | Serial Code      | Location |
|-------------------------|------------------|----------|
| 0                       | 370008025B0C7010 | А        |
| 1                       | EF0008025B23DE10 | С        |
| 2                       | 460008025AC79710 | В        |

- 5. Select Undefined\_Sensor\_X\_YYYYYYYYYYYYYYYYY to assign channel index.
- 6. Set the new index and click on the Set button.

I-87004W User Manual, v 1.0.1, Aug 2017 E-mail: service@icpdas.com

| Assign New Sensor Inde | x                | ×   |
|------------------------|------------------|-----|
| 64-Bit Serial No.      | 370008025B0C7010 |     |
| Current Index          | 0                |     |
| New Index              | Set              |     |
|                        |                  |     |
|                        |                  | 11. |

- Repeat steps 5 and 6 until all undefined sensors are assigned with new index.
- Select "Update assign sensor" and it will show the list of assigned sensors. We can use channel index 0 to read temperature at location A, channel index 1 to read temperature at location B, and channel index 2 to read temperature at location C.

| 0                               | Select   | Port_0                 |          |         |
|---------------------------------|----------|------------------------|----------|---------|
| igned_Sensor_0_370008025B0C7010 | Sensor:0 | 027.37                 | Sensor:1 | -999.99 |
| igned_Sensor_1_460008025AC79710 | Sensor:0 | 027.50                 | Sensor:1 | -999.99 |
| igned_Sensor_2_EF0008025B23DE10 | Sensor:0 | 027.50                 | Sensor:1 | -999.99 |
| 2                               | Sensor:0 | -999.99                | Sensor:1 | -999.99 |
| 3                               | Sensor:0 | -999.99                | Sensor:1 | -999.99 |
| -                               | Sensor:0 | -999.99                | Sensor:1 | -999.99 |
|                                 | Sensor:0 | -999.99                | Sensor:1 | -999.99 |
|                                 | Sensor:0 | -999.99                | Sensor:1 | -999.99 |
|                                 | Sensor:0 | -999.99                | Sensor:1 | -999.99 |
|                                 | Sensor:0 | -999.99                | Sensor:1 | -999.99 |
| tion Update assigned sensor     |          | Export Assigned Sensor |          |         |

| Assigned channel index | Serial Code      | Location |
|------------------------|------------------|----------|
| 0                      | 370008025B0C7010 | А        |
| 2                      | EF0008025B23DE10 | С        |
| 1                      | 460008025AC79710 | В        |

If the sensor at location B is broken and to be replaced by a new sensor, then do the followings.

1. Select Assigned\_Sensor\_1\_460008025AC79710.

| 87004 Firmware[A107]                    |          |                        |          |         |  |
|-----------------------------------------|----------|------------------------|----------|---------|--|
| Configuration Temperature About         |          |                        |          |         |  |
| Port_ 0                                 | Select   | Port_ 0                |          |         |  |
| Assigned Sensor 0 370008025B0C7010      | Sensor:0 | 025.25                 | Sensor:1 | -999.99 |  |
| Assigned Sensor_1_460008025AC79710      | Sensor:0 | 025.37                 | Sensor:1 | -999.99 |  |
| Assigned_Sensor_2_EF0008025B23DE10      | Sensor:0 | 025.31                 | Sensor:1 | -999.99 |  |
| Port_1                                  | Sensor:0 | -999.99                | Sensor:1 | -999.99 |  |
| Port_2                                  | Sensor:0 | -999.99                | Sensor:1 | -999.99 |  |
| roit_5                                  | Sensor:0 | -999.99                | Sensor:1 | -999.99 |  |
|                                         | Sensor:0 | -999.99                | Sensor:1 | -999.99 |  |
|                                         | Sensor:0 | -999.99                | Sensor:1 | -999.99 |  |
|                                         | Sensor:0 | -999.99                | Sensor:1 | -999.99 |  |
|                                         | Sensor:0 | -999.99                | Sensor:1 | -999.99 |  |
|                                         |          |                        |          |         |  |
| Update Selection Update assigned sensor |          | Export Assigned Sensor |          |         |  |
| Exit                                    |          |                        |          |         |  |

2. Select Remove.

| Assign New Sensor Index |                  | ×   |
|-------------------------|------------------|-----|
| 64-Bit Serial No.       | 460008025AC79710 |     |
| Current Index           | 1 Cancel         |     |
|                         |                  |     |
|                         |                  |     |
|                         |                  |     |
|                         |                  |     |
| 2                       |                  | 11. |

- 3. Disconnect the broken sensor from the port.
- 4. Connect the new sensor to the port.
- 5. Select "Update new sensor" and you will see the new sensor as undefined sensor.

| 87004 Firmware[A107]                                             |          |                  |           |         |  |
|------------------------------------------------------------------|----------|------------------|-----------|---------|--|
| Configuration Temperature About                                  |          |                  |           |         |  |
| Port_ 0                                                          | Select   | Port_ 0          |           |         |  |
| Undefined_Sensor_0_4A0008025ABFA110                              | Sensor:0 | 025.18           | Sensor:   | -999.99 |  |
| Port_1                                                           | Sensor:0 | -999.99          | Sensor:   | -999.99 |  |
| Port_2                                                           | Sensor:0 | 025.12           | Sensor:   | -999.99 |  |
| Port_ 3                                                          | Sensor:0 | -999.99          | Sensor:   | -999.99 |  |
|                                                                  | Sensor:0 | -999.99          | Sensor:   | -999.99 |  |
|                                                                  | Sensor:0 | -999.99          | Sensor:   | -999.99 |  |
|                                                                  | Sensor:0 | -999.99          | Sensor:   | -999.99 |  |
|                                                                  | Sensor:0 | -999.99          | Sensor:   | -999.99 |  |
|                                                                  | Sensor:0 | -999.99          | Sensor:   | -999.99 |  |
|                                                                  | Sensor:0 | -999.99          | Sensor:   | -999.99 |  |
|                                                                  |          |                  |           |         |  |
|                                                                  |          |                  |           |         |  |
|                                                                  |          |                  |           |         |  |
|                                                                  |          |                  |           |         |  |
| Update Selection Update new sensor                               |          | Export Un-Assign | ed Sensor |         |  |
| Update new sensor                                                |          |                  |           |         |  |
| Assign all new sensors as default<br>Remove all assigned sensors |          |                  |           |         |  |
| Exit                                                             |          |                  |           |         |  |
| 上午 09:20 ::SET [@01RM001 ]: [ 101 ]: [ 31 ms]=>OK                |          |                  |           |         |  |
|                                                                  |          |                  |           |         |  |

I-87004W User Manual, v 1.0.1, Aug 2017

E-mail: service@icpdas.com

- 6. Select Undefined\_Sensor\_0\_4A0008025ABFA110 to assign channel index.
- 7. Set the new index and click on the Set button.

| Assign New Sensor Inde | x                | × |
|------------------------|------------------|---|
| 64-Bit Serial No.      | 4A0008025ABFA110 |   |
| Current Index          | 0                |   |
| New Index              | Set              |   |
|                        |                  |   |

8. Select "Update assign sensor" and it will show the updated list of assigned sensors.

| signed Sensor 0 370008025B0C7010 |          |                        |          |         |  |
|----------------------------------|----------|------------------------|----------|---------|--|
|                                  | Sensor:0 | 025.12                 | Sensor:1 | -999.99 |  |
| igned_Sensor_1_4A0008025ABFA110  | Sensor:0 | 025.25                 | Sensor:1 | -999.99 |  |
| signed_Sensor_2_EF0008025B23DE10 | Sensor:0 | 025.31                 | Sensor:1 | -999.99 |  |
| 1                                | Sensor:0 | -999.99                | Sensor:1 | -999.99 |  |
| 2                                | Sensor:0 | -999.99                | Sensor:1 | -999.99 |  |
| 5                                | Sensor:0 | -999.99                | Sensor:1 | -999.99 |  |
|                                  | Sensor:0 | -999.99                | Sensor:1 | -999.99 |  |
|                                  | Sensor:0 | -999.99                | Sensor:1 | -999.99 |  |
|                                  | Sensor:0 | -999.99                | Sensor:1 | -999.99 |  |
|                                  | Sensor:0 | -999.99                | Sensor:1 | -999.99 |  |
| ection Update assigned consor    | <u> </u> | Export Assigned Sensor |          |         |  |

| Assigned channel index | Serial Code      | Location |
|------------------------|------------------|----------|
| 0                      | 370008025B0C7010 | А        |
| 2                      | EF0008025B23DE10 | С        |
| 1                      | 4A0008025ABFA110 | В        |

I-87004W User Manual, v 1.0.1, Aug 2017

## Chapter 4. DCON Command Sets

| Command | Description                                             |  |  |  |  |  |  |
|---------|---------------------------------------------------------|--|--|--|--|--|--|
| \$AAF   | read firmware version                                   |  |  |  |  |  |  |
| \$AAI   | read INIT status                                        |  |  |  |  |  |  |
|         | response:                                               |  |  |  |  |  |  |
|         | !AA0 -> INIT short to GND                               |  |  |  |  |  |  |
|         | !AA1 -> else                                            |  |  |  |  |  |  |
| \$AAM   | read module name                                        |  |  |  |  |  |  |
| \$AAP   | Read Modbus RTU/DCON protocol                           |  |  |  |  |  |  |
|         | response:                                               |  |  |  |  |  |  |
|         | !AA0 -> DCON                                            |  |  |  |  |  |  |
|         | !AA1 -> Modbus RTU                                      |  |  |  |  |  |  |
| \$AAPN  | Set Modbus RTU/DCON protocol                            |  |  |  |  |  |  |
|         | N-> 0: DCON, 1: Modbus RTU                              |  |  |  |  |  |  |
| \$AA2   | read configuration                                      |  |  |  |  |  |  |
| \$AA5   | read reset status                                       |  |  |  |  |  |  |
|         | AA1 first after power on, AA0 others                    |  |  |  |  |  |  |
| #AAP    | Read temperature readings of all connected sensors of a |  |  |  |  |  |  |
|         | port                                                    |  |  |  |  |  |  |
|         | P: port number, 0 ~ 3                                   |  |  |  |  |  |  |
|         | response                                                |  |  |  |  |  |  |
|         | > (sensor 0 reading in 0.01°C)(sensor 1 reading in      |  |  |  |  |  |  |
|         | 0.01°C) (sensor last reading in 0.01°C)                 |  |  |  |  |  |  |

I-87004W User Manual, v 1.0.1, Aug 2017 E-mail: service@icpdas.com

| Command     | Description                                                  |  |  |  |
|-------------|--------------------------------------------------------------|--|--|--|
| #AAPNN      | Read temperature reading of a sensor                         |  |  |  |
|             | P: port number, 0 ~ 3                                        |  |  |  |
|             | NN: sensor channel index in hex, 00 ~ 13                     |  |  |  |
|             | response                                                     |  |  |  |
|             | > (sensor reading in 0.01°C)                                 |  |  |  |
| %AANNTTCCFF | set configuration, NN: new address, TT = 00, CC: new         |  |  |  |
|             | baud rate                                                    |  |  |  |
|             | FF: data format                                              |  |  |  |
| @AAASPSSII  | Assign channel index to a new sensor of a port               |  |  |  |
|             | P: port number, 0 ~ 3                                        |  |  |  |
|             | SS: index of the sensor in the new list in hex, $00 \sim 13$ |  |  |  |
|             | II: channel index of the sensor in a port to be assigned in  |  |  |  |
|             | hex, 00 ~ 13                                                 |  |  |  |
| @AACH       | Clear all high latched temperature readings to the current   |  |  |  |
|             | values                                                       |  |  |  |
| @AACHP      | Clear all high latched temperature readings of a port to the |  |  |  |
|             | current values                                               |  |  |  |
|             | P: port number, 0 ~ 3                                        |  |  |  |
| @AACHPII    | Clear high latched temperature reading of a sensor to the    |  |  |  |
|             | current value                                                |  |  |  |
|             | P: port number, 0 ~ 3                                        |  |  |  |
|             | II: channel index of the sensor in a port in hex, 00 ~ 13    |  |  |  |
| @AACL       | Clear all low latched temperature readings to the current    |  |  |  |
|             | values                                                       |  |  |  |
| @AACLP      | Clear all low latched temperature readings of a port to the  |  |  |  |
|             | current values                                               |  |  |  |
|             | P: port number, 0 ~ 3                                        |  |  |  |

| Command  | Description                                                    |  |  |
|----------|----------------------------------------------------------------|--|--|
| @AACLPII | Clear low latched temperature reading of a sensor to the       |  |  |
|          | current value                                                  |  |  |
|          | P: port number, 0 ~ 3                                          |  |  |
|          | II: channel index of the sensor in a port in hex, $00 \sim 13$ |  |  |
| @AANSP   | Read number of assigned sensors of a port                      |  |  |
|          | P: port number, 0 ~ 3                                          |  |  |
|          | response                                                       |  |  |
|          | !AANN, NN in hex, 00 ~ 13                                      |  |  |
| @AANSNP  | Read number of not assigned sensors of a port                  |  |  |
|          | P: port number, 0 ~ 3                                          |  |  |
|          | response                                                       |  |  |
|          | !AANN, NN in hex, 00 ~ 13                                      |  |  |
| @AANSRP  | Read number of removed sensors of a port                       |  |  |
|          | P: port number, 0 ~ 3                                          |  |  |
|          | response                                                       |  |  |
|          | !AANN, NN in hex, 00 ~ 13                                      |  |  |
| @AARHP   | Read all high latched values of a port                         |  |  |
|          | P: port number, 0 ~ 3                                          |  |  |
|          | response                                                       |  |  |
|          | > (sensor 0 reading in 0.01°C)(sensor 1 reading in             |  |  |
|          | 0.01°C) (sensor last reading in 0.01°C)                        |  |  |
| @AARHPNN | Read high latched value of a sensor of a port                  |  |  |
|          | P: port number, 0 ~ 3                                          |  |  |
|          | NN: sensor channel index in hex, 00 ~ 13                       |  |  |
|          | response                                                       |  |  |
|          | > (sensor reading in 0.01°C)                                   |  |  |

| Command   | Description                                                       |  |  |  |  |
|-----------|-------------------------------------------------------------------|--|--|--|--|
| @AARLP    | Read all low latched values of a port                             |  |  |  |  |
|           | P: port number, 0 ~ 3                                             |  |  |  |  |
|           | response                                                          |  |  |  |  |
|           | > (sensor 0 reading in 0.01°C)(sensor 1 reading in                |  |  |  |  |
|           | 0.01°C) (sensor last reading in 0.01°C)                           |  |  |  |  |
| @AARLPNN  | Read low latched value of a sensor of a port                      |  |  |  |  |
|           | P: port number, 0 ~ 3                                             |  |  |  |  |
|           | NN: sensor channel index in hex, 00 ~ 13                          |  |  |  |  |
|           | response                                                          |  |  |  |  |
|           | > (sensor reading in 0.01°C)                                      |  |  |  |  |
| @AARMPII  | Remove a sensor from a port                                       |  |  |  |  |
|           | P: port number, 0 ~ 3                                             |  |  |  |  |
|           | II: index of the sensor in a port to be removed in hex, 00 $\sim$ |  |  |  |  |
|           | 13                                                                |  |  |  |  |
| @AARSP    | Rescan sensors connected to a port                                |  |  |  |  |
|           | P: port number, 0 ~ 3                                             |  |  |  |  |
| @AASNPNN  | Read serial code of an assigned sensor of a port                  |  |  |  |  |
|           | P: port number, 0 ~ 3                                             |  |  |  |  |
|           | NN: sensor channel index in hex, 00 ~ 13                          |  |  |  |  |
|           | response                                                          |  |  |  |  |
|           | !AA (16-character serial code),                                   |  |  |  |  |
|           | FFFFFFFFFFFFFFFFFFFFFFFFFFFFFFFFFFFFFF                            |  |  |  |  |
| @AASNNPNN | Read serial code of a not assigned sensor of a port               |  |  |  |  |
|           | P: port number, 0 ~ 3                                             |  |  |  |  |
|           | NN: sensor index in the not assigned list in hex, $00 \sim 13$    |  |  |  |  |
|           | response                                                          |  |  |  |  |
|           | !AA (16-character serial code),                                   |  |  |  |  |
|           | FFFFFFFFFFFFFFFFFFFFFFFFFFFFFFFFFFFFFF                            |  |  |  |  |

| Command   | Description                                               |  |  |  |
|-----------|-----------------------------------------------------------|--|--|--|
| @AASNRPNN | Read serial code of a removed sensor of a port            |  |  |  |
|           | P: port number, 0 ~ 3                                     |  |  |  |
|           | NN: sensor index in the removed list in hex, $00 \sim 13$ |  |  |  |
|           | response                                                  |  |  |  |
|           | !AA (16-character serial code),                           |  |  |  |
|           | FFFFFFFFFFFFFFFFFFFFFFFFFFFFFFFFFFFFFF                    |  |  |  |
| ~**       | clear host watchdog timeout counter                       |  |  |  |
| ~AA0      | read host watchdog status                                 |  |  |  |
| ~AA1      | clear host watchdog timeout status                        |  |  |  |
| ~AA2      | read host watchdog enable/disable status and timeout      |  |  |  |
|           | value                                                     |  |  |  |
| ~AA3ETT   | enable/disable host watchdog and set timeout value        |  |  |  |
|           | E-> 0: disable host watchdog, 1: enable host watchdog     |  |  |  |
|           | TT: host watchdog timeout in 0.1s in hex format           |  |  |  |
| ~AARD     | read response delay time in ms in hex format              |  |  |  |
| ~AARDVV   | set response delay time in ms, VV in hex format, 00 - 1E  |  |  |  |

### **Baud Rate Setting (CC)**

Bits 5:0

Baud rate, 0x03 ~ 0x0A

| Code | 0x03  | 0x04  | 0x05  | 0x06   |
|------|-------|-------|-------|--------|
| Baud | 1200  | 2400  | 4800  | 9600   |
| Code | 0x07  | 0x08  | 0x09  | 0x0A   |
| Baud | 19200 | 38400 | 57600 | 115200 |

Bits 7:6

00: no parity, 1 stop bit

01: no parity, 2 stop bits

10: even parity, 1 stop bit

11: odd parity, 1 stop bit

### Data Format Setting (FF)

Bit 6

- 0: checksum disabled
- 1: checksum enabled

I-87004W User Manual, v 1.0.1, Aug 2017